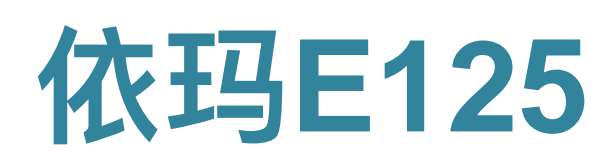

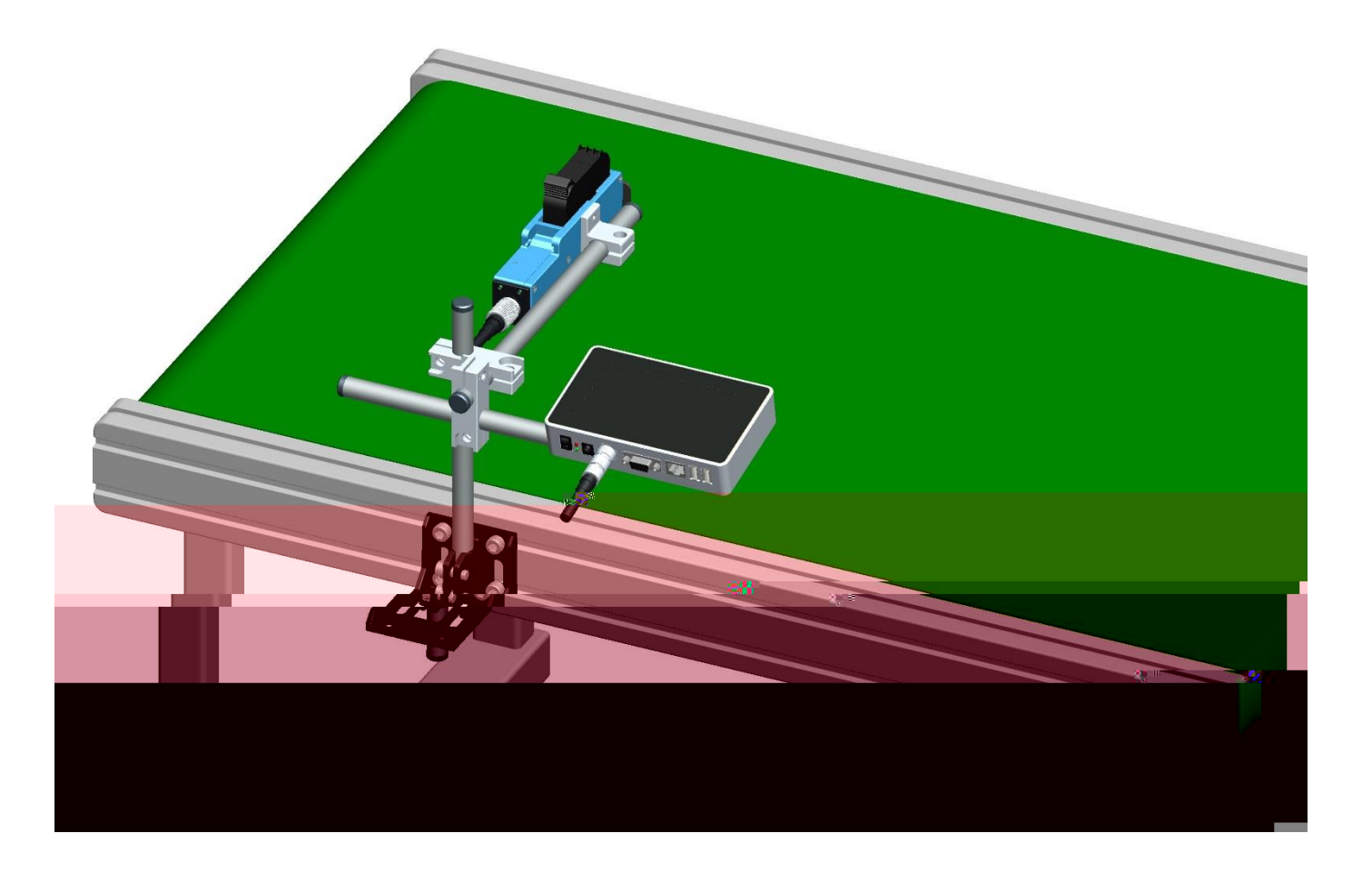

|       |   | 5  |
|-------|---|----|
|       |   | 6  |
|       |   | 7  |
| 2.1   |   | 8  |
| 2.2   |   | 9  |
| 2.2.1 |   | 9  |
| 2.2.2 |   | 9  |
| 2.2.3 |   | 11 |
|       |   | 12 |
| 3.1   |   | 12 |
| 3.2   |   | 12 |
| 3.3   |   | 13 |
|       |   | 14 |
| 4.1   |   | 14 |
| 4.2   |   | 14 |
| 4.3   |   | 14 |
|       |   | 15 |
| 5.1   |   | 15 |
| 5.2   |   |    |
| 5.2.1 |   | 16 |
| 5.2.2 | / | 16 |
| 5.2.3 |   |    |
| 5.2.4 |   | 17 |
| 5.2.5 |   | 17 |
| 5.3   |   |    |
| 5.3.1 | / |    |
| 5.3.2 |   | 19 |
| 5.3.3 |   | 19 |
| 5.3.4 |   | 19 |
| 5.3.5 |   | 20 |
|       |   | 2  |

| 5.3.6  |     |   |   | <br> | <br> | <br> | 20 |
|--------|-----|---|---|------|------|------|----|
| 5.3.7  |     |   |   | <br> | <br> | <br> | 21 |
| 5.3.8  |     |   |   | <br> | <br> | <br> | 22 |
| 5.3.9  |     |   |   | <br> | <br> | <br> | 24 |
| 5.3.10 |     |   |   | <br> | <br> | <br> | 24 |
| 5.3.11 |     |   |   | <br> | <br> | <br> | 25 |
| 5.3.12 |     |   |   | <br> | <br> | <br> | 25 |
| 5.3.13 | CSV |   |   | <br> | <br> | <br> | 26 |
| 5.3.14 |     | / | / | <br> | <br> | <br> | 26 |
| 5.4    |     |   |   | <br> | <br> | <br> | 27 |
| 5.4.1  |     |   |   | <br> | <br> | <br> | 27 |
| 5.4.2  |     |   |   | <br> | <br> | <br> | 28 |
| 5.4.3  |     |   |   | <br> | <br> | <br> |    |
| 5.4.5  |     |   |   | <br> | <br> | <br> |    |
| 5.4.6  |     |   |   | <br> | <br> | <br> |    |
| .4.7   |     |   |   | <br> | <br> | <br> |    |
| 5.5    |     |   |   | <br> | <br> | <br> |    |
| 5.5.1  |     |   |   | <br> | <br> | <br> |    |
| 5.5.2  |     |   |   | <br> | <br> | <br> |    |
| 5.5.3  |     |   |   | <br> | <br> | <br> |    |
| 5.5.4  |     |   |   | <br> | <br> | <br> |    |
| 5.5.5  |     |   |   | <br> | <br> | <br> |    |
| 5.5.6  |     |   |   | <br> | <br> | <br> |    |
| 5.6    |     |   |   | <br> | <br> | <br> |    |
| 5.7    |     |   |   | <br> | <br> | <br> |    |
|        |     |   |   | <br> | <br> | <br> |    |
| 6.1    |     |   |   | <br> | <br> | <br> |    |
| 6.2    |     |   |   | <br> | <br> | <br> |    |
|        |     |   |   | <br> | <br> | <br> | 40 |
| 7.1    |     |   |   | <br> | <br> | <br> | 40 |
| 7.2    |     |   |   | <br> | <br> | <br> | 41 |
| 1      |     |   |   | <br> | <br> | <br> | 42 |
|        |     |   |   |      |      |      |    |

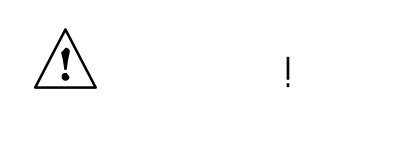

/

| 1.1   |           |     |
|-------|-----------|-----|
| 1.1.1 |           | UPS |
| 1.1.2 |           |     |
| 1.1.3 |           |     |
| 1.1.4 |           |     |
| 1.1.5 |           |     |
| 1.1.6 | 0.5-2.5mm |     |
| 1.1.7 |           |     |
| 1.1.8 |           |     |

| 1.2   |   |        |
|-------|---|--------|
| 1.2.1 |   |        |
| 1.2.2 |   |        |
| 1.2.3 |   |        |
| 1.2.4 | ( | 5.2.3) |
| 1.2.5 |   |        |
| 1.2.6 |   |        |
| 1.2.7 |   |        |
|       |   |        |

1.2.8

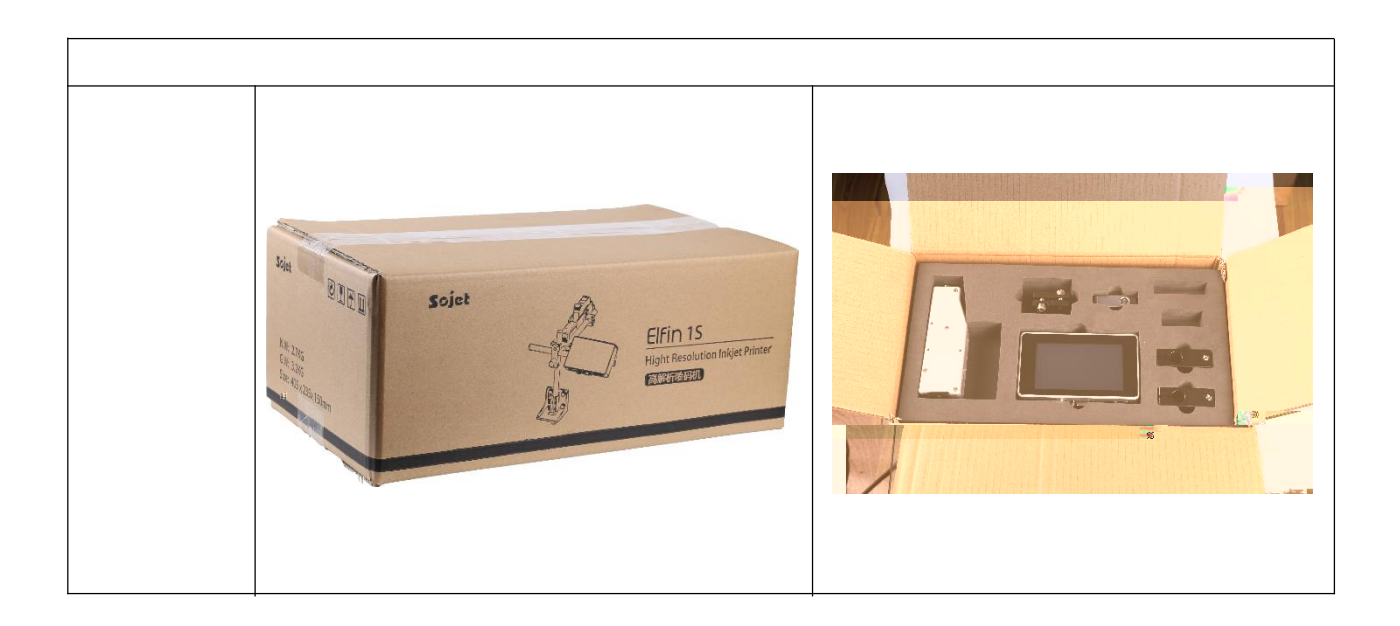

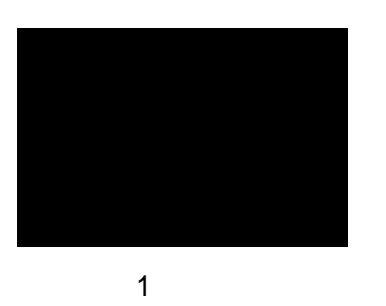

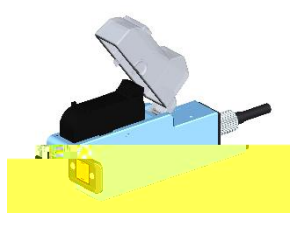

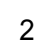

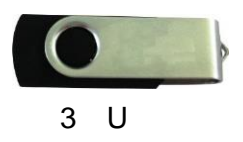

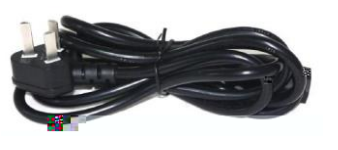

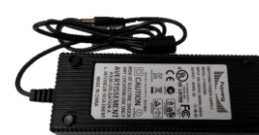

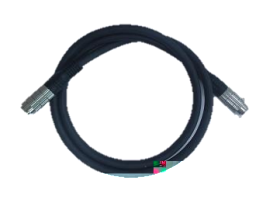

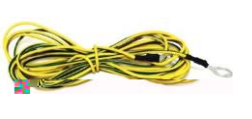

7 x2

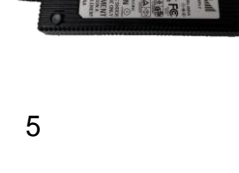

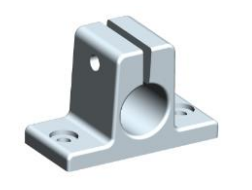

x2

x2

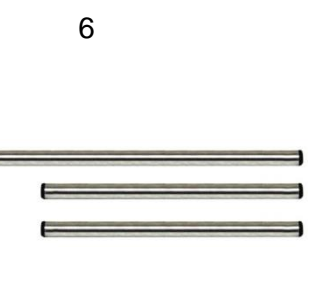

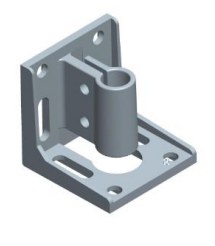

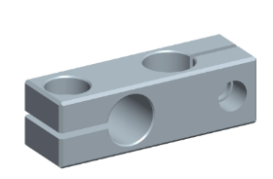

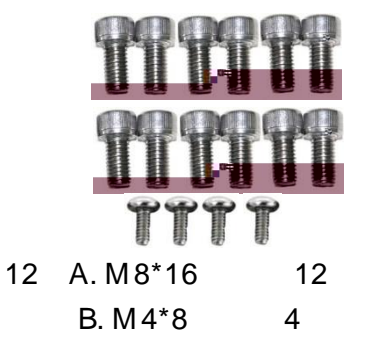

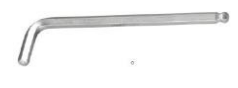

2.2.1

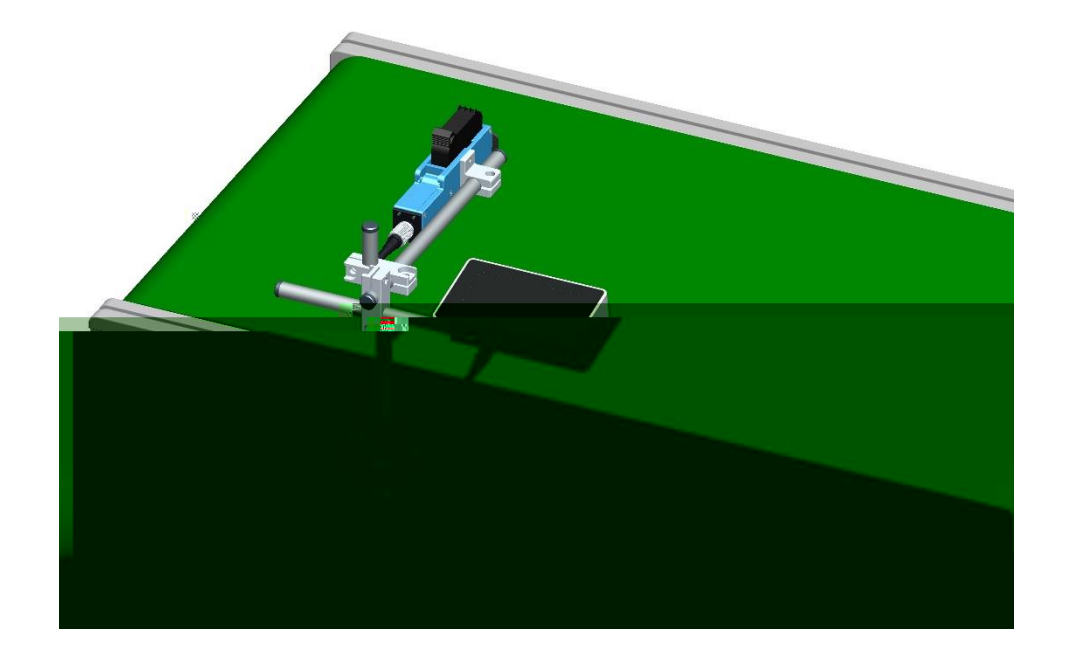

2.2.2

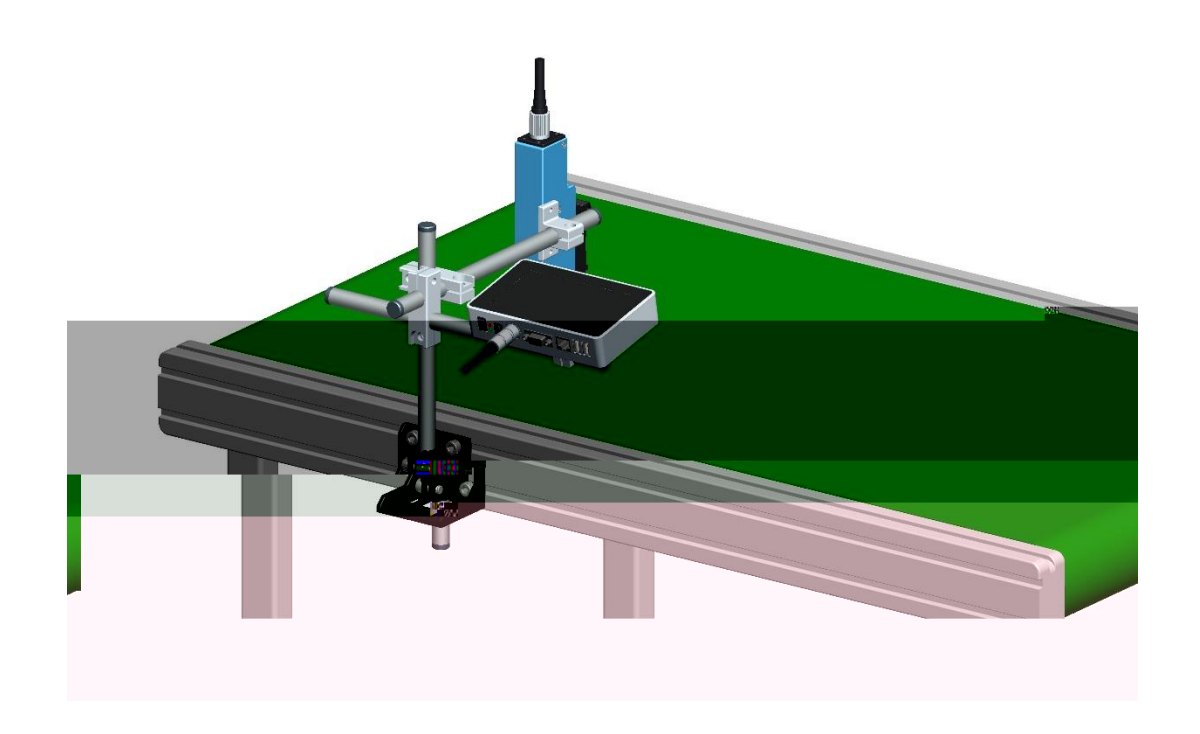

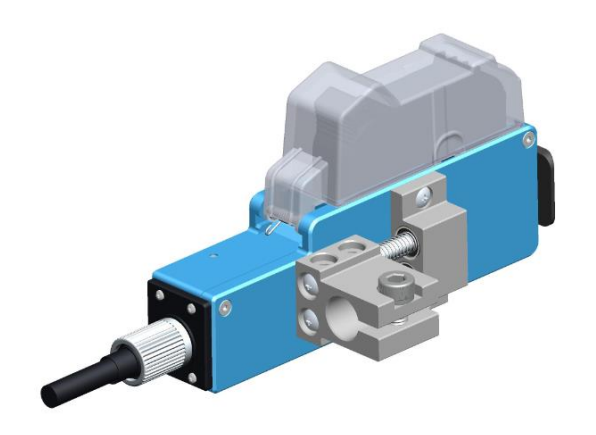

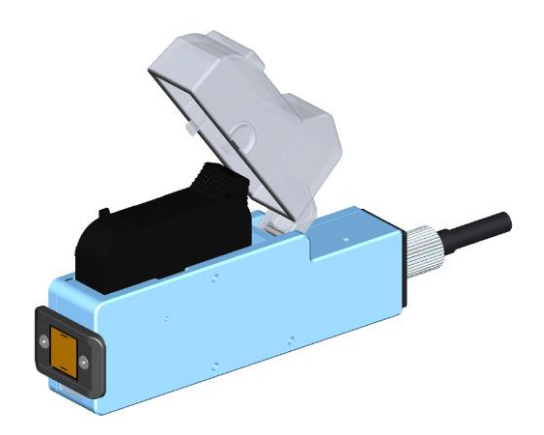

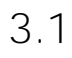

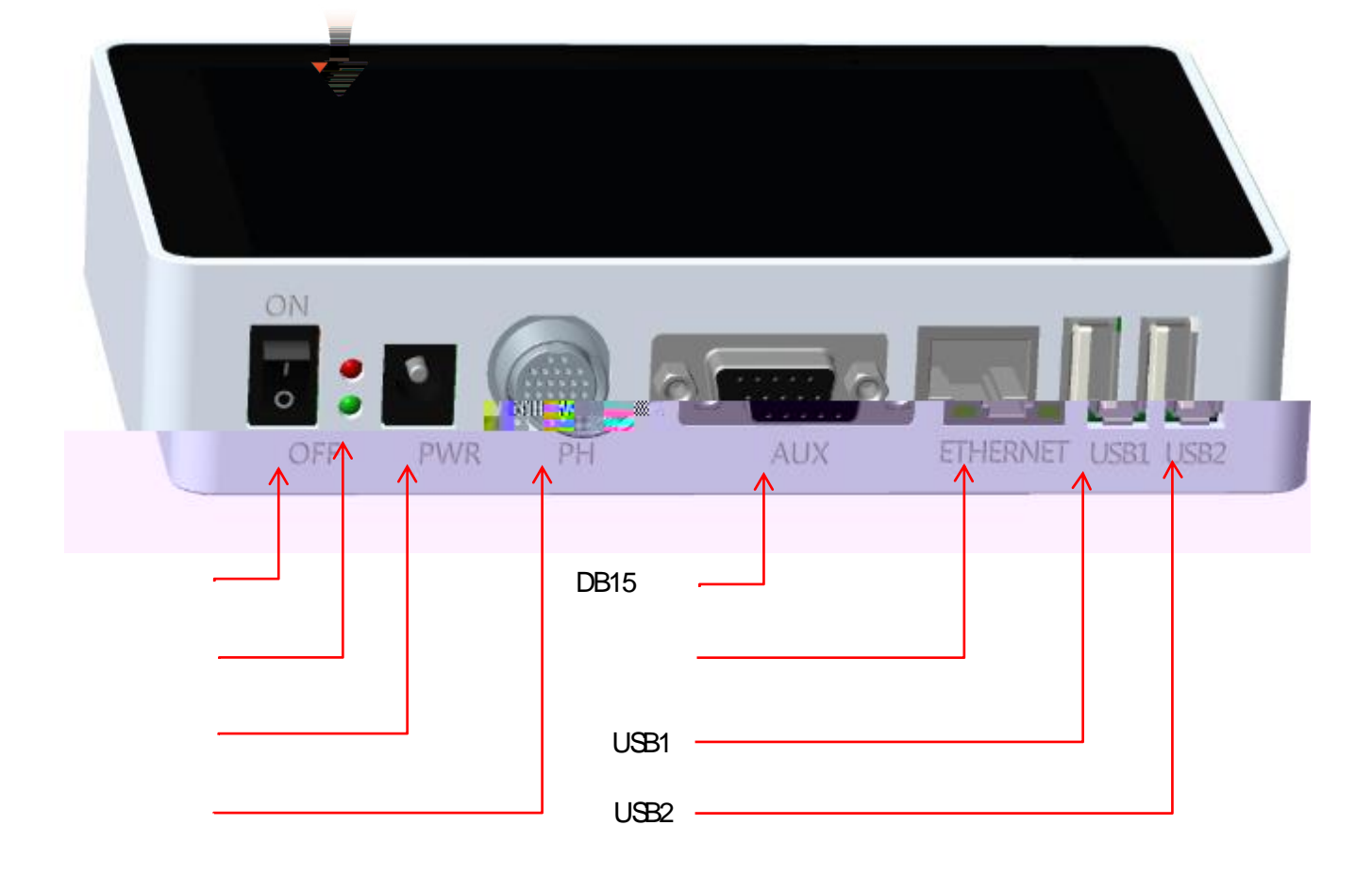

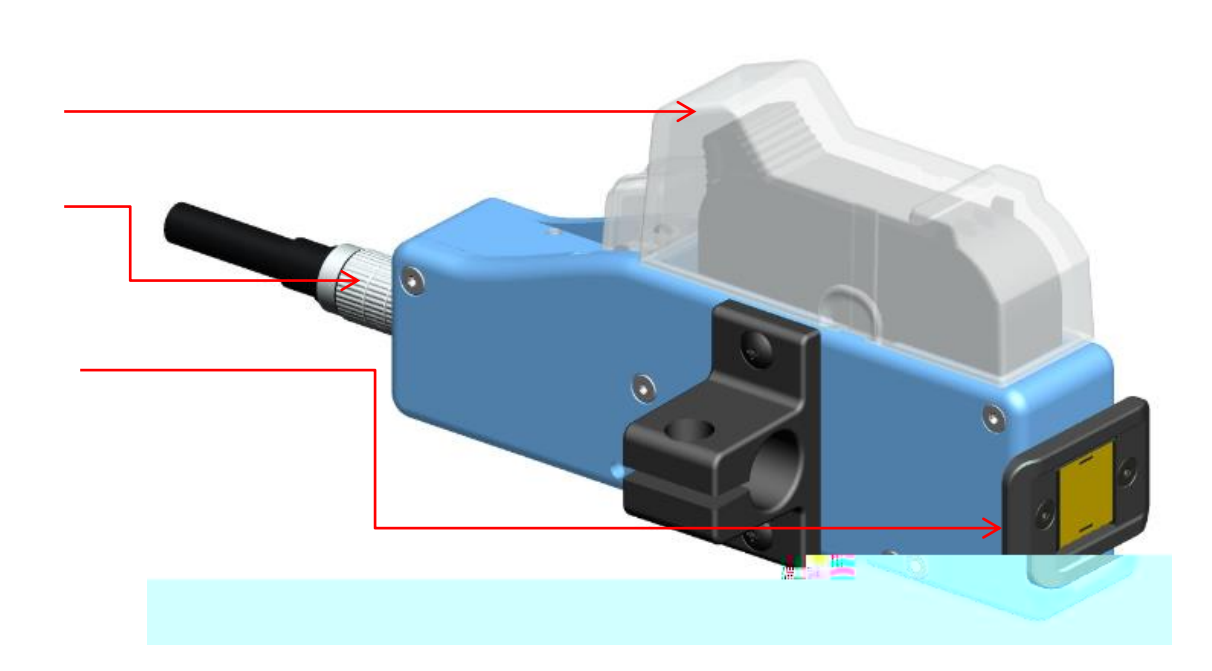

А.

| HP TIJ2.5           |                 |  |
|---------------------|-----------------|--|
| (H*W*D):151*93*3    | 2mm 175*52*33mm |  |
| 3 16mm              | 350 280mm       |  |
| 30V/3A, 90W         |                 |  |
| 1-12.7mm            |                 |  |
| (DPI)               | (m/min)         |  |
| 600                 | 30.4            |  |
| 400                 | 45.7            |  |
| 300                 | 60.9            |  |
| 150                 | 121.9           |  |
|                     | /               |  |
| /                   |                 |  |
| 1.                  |                 |  |
| 2. USB1             |                 |  |
| 3. USB2 U<br>4 DB15 |                 |  |
| 5.20                |                 |  |
| 5inch 800*480       | LCD             |  |
| 1.                  |                 |  |
| 2. HP               |                 |  |
| 3.                  |                 |  |
|                     |                 |  |
| <br>CE FCC          |                 |  |
| 1+                  | 10%-85%RH       |  |
| 2 ·                 | + 80 10%-90%RH  |  |

В.

| <br>Arial                           |  |
|-------------------------------------|--|
| UPCA UPCE EAN13 EAN8 INT25 CODE39   |  |
| CODE128 EAN128 PDF417 DATAMATRIX QR |  |
|                                     |  |
|                                     |  |
|                                     |  |
|                                     |  |

C.

1. HP TIJ2.5 42ml 370ml 350ml

2.

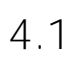

| 1 |   | 2.3                 |        |
|---|---|---------------------|--------|
| 2 |   |                     |        |
| 3 | - | 5.1                 |        |
| 4 | - | <mark>粤</mark> ▶ 开启 |        |
| 5 |   |                     |        |
| 6 |   | <mark>疊∎ 停止</mark>  | InkJet |
| 7 |   |                     |        |

| 1 |               |
|---|---------------|
| 2 | 0.5-<br>2.5mm |
| 3 |               |
| 4 |               |
| 5 |               |

| 1 |  |
|---|--|
| 2 |  |

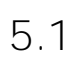

| , 1)           | ( |   |   | 4<br>4<br>4 |     | <del>读</del> 料 | e<br>iz W | X<br>IR | <ul> <li>▲</li> <li>↓</li> <li>↓</li></ul> |
|----------------|---|---|---|-------------|-----|----------------|-----------|---------|----------------------------------------------------------------------------------------------------|
|                |   | ( |   | 5.2)        | /   |                |           |         |                                                                                                    |
|                |   |   | / | ,           |     |                | (         | 5.3)    |                                                                                                    |
| <b>0</b><br>设置 |   | ( |   | 5.4)        |     |                |           |         |                                                                                                    |
| *              |   | ( |   | 5.5)        |     |                |           |         |                                                                                                    |
|                |   |   |   |             | USE | 3              |           |         |                                                                                                    |
|                |   |   |   | 5.7         |     |                |           |         |                                                                                                    |

/

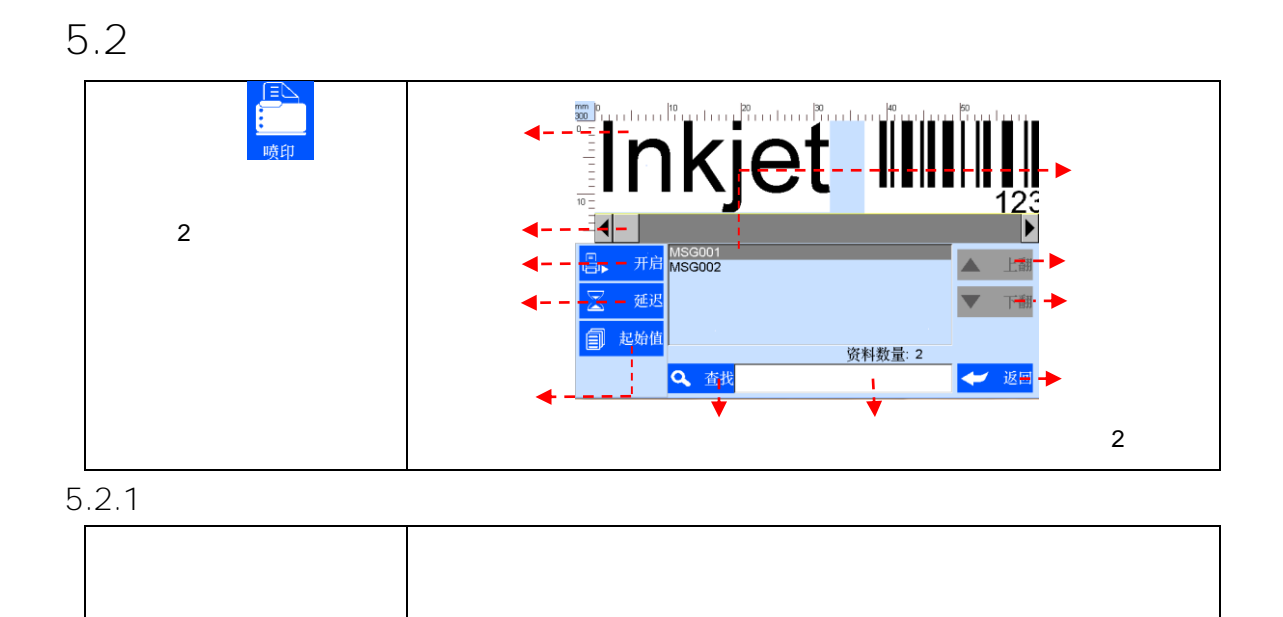

## 5.2.2 /

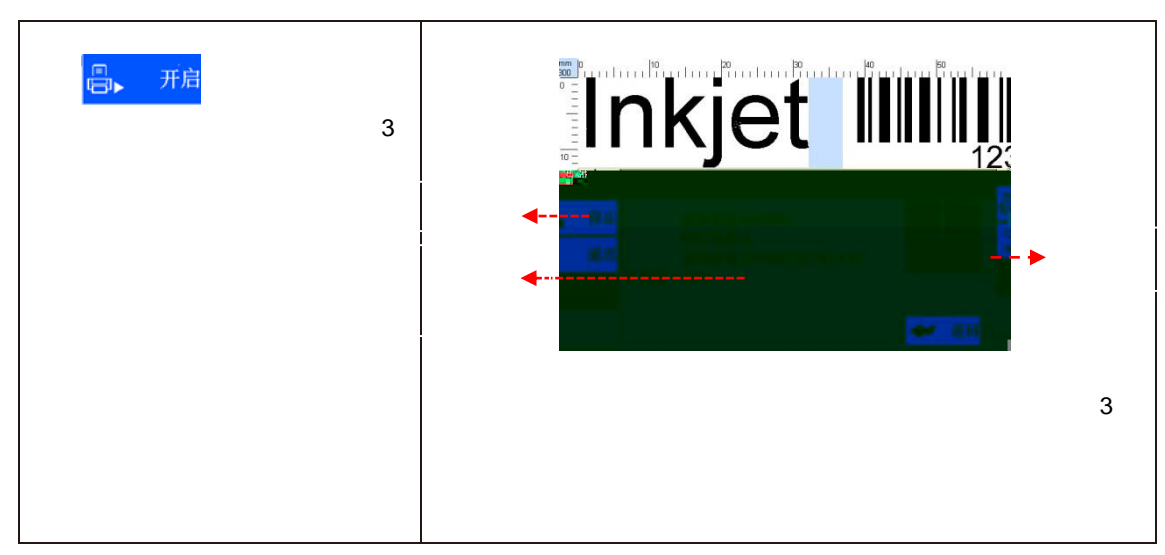

5.2.3

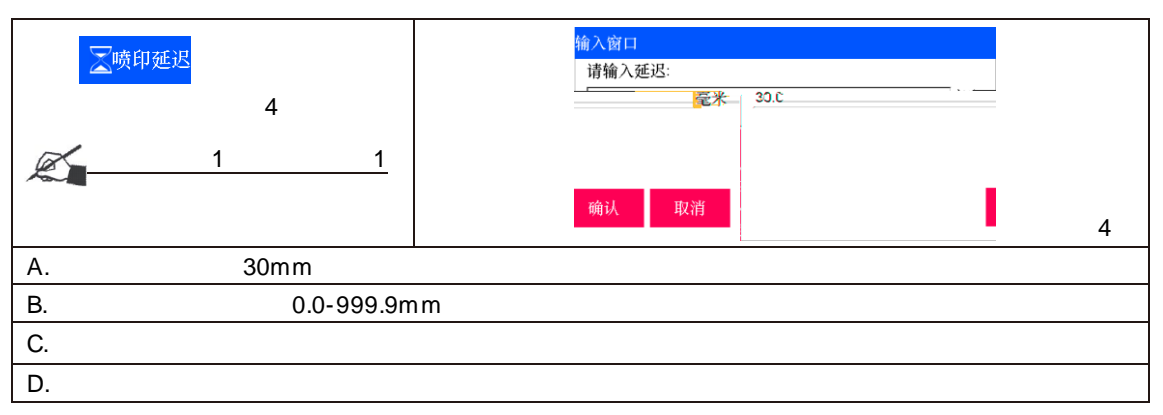

# 5.2.4

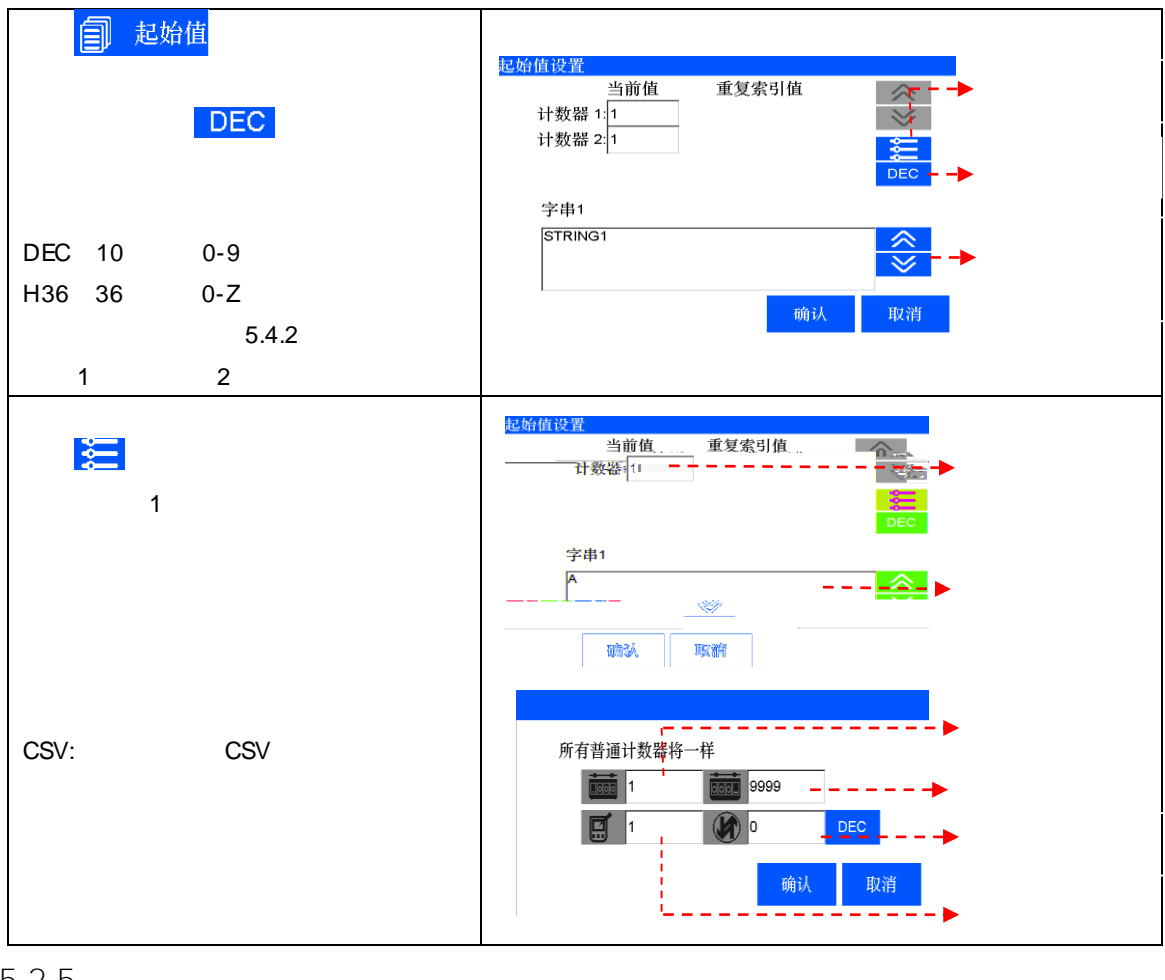

## 5.2.5

| 点击 | ; 2 |
|----|-----|
|    |     |

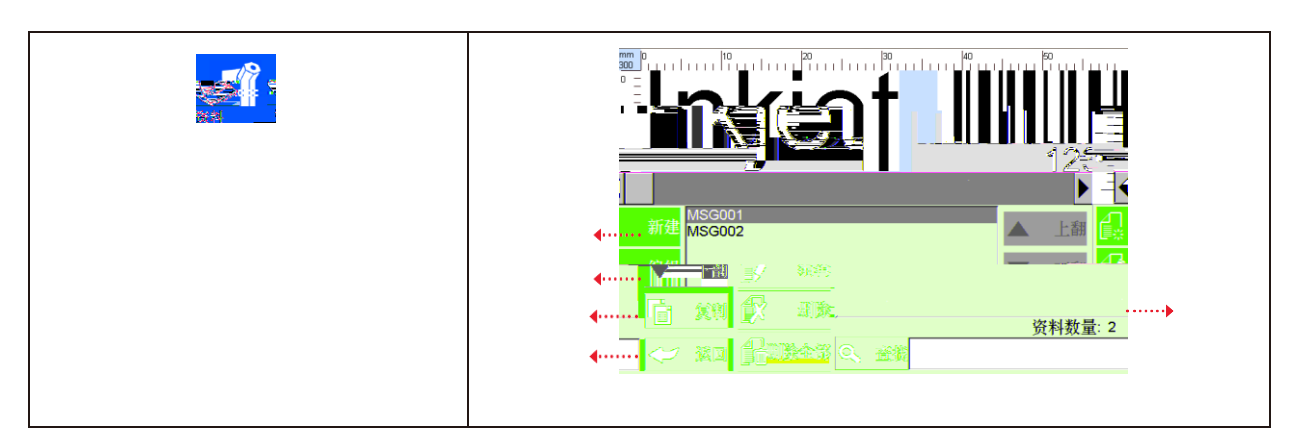

5.3.1 /

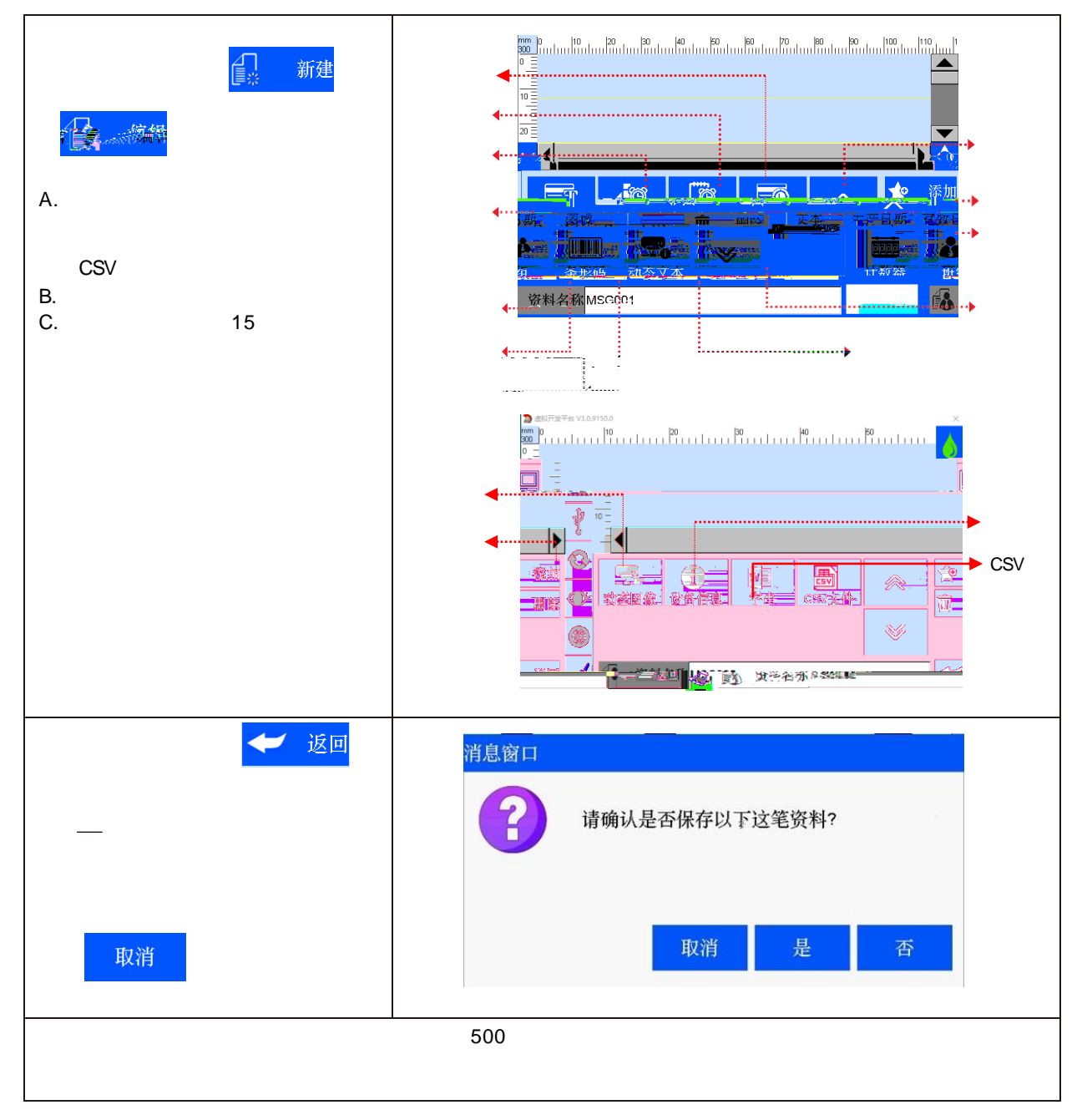

| A: Default; 2<br>Default    |                     |
|-----------------------------|---------------------|
| В 12-156                    |                     |
| 1-12.7mm                    |                     |
| C. 1-300%                   |                     |
| D. 78                       |                     |
|                             |                     |
| E. X 0<br>Y 0<br>F 0.90.180 |                     |
| G.                          |                     |
|                             | 🔒 资料名称MSG002 📰 🛩 返回 |
|                             |                     |

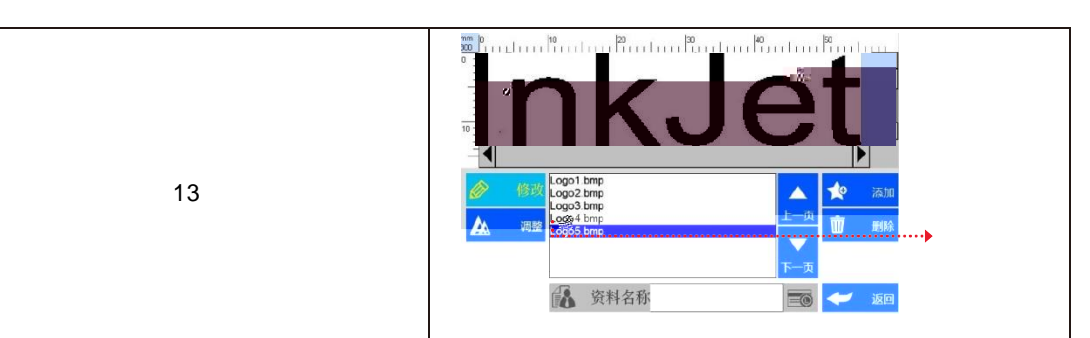

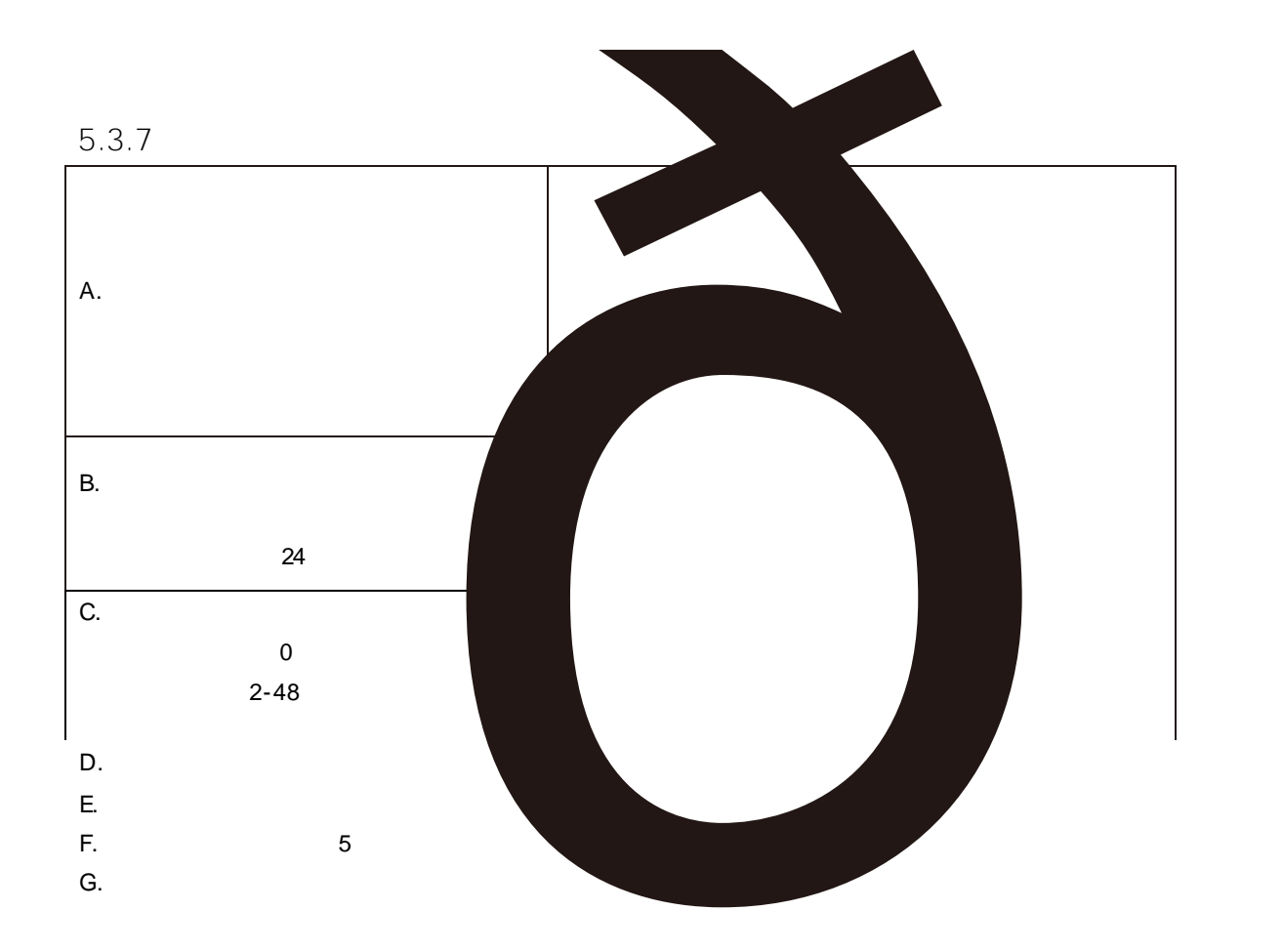

| Α. | ····································· |    |    |
|----|---------------------------------------|----|----|
|    |                                       |    |    |
|    |                                       |    | 18 |
| В. |                                       |    |    |
|    |                                       | 19 |    |
| C. |                                       |    |    |
|    | 20 21                                 |    | 10 |

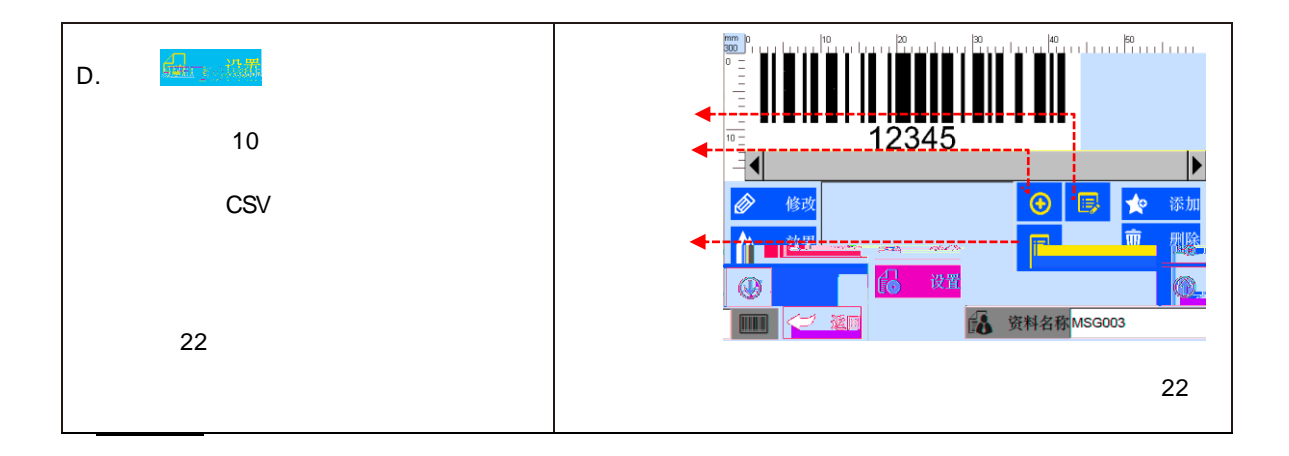

| Α.    |  |
|-------|--|
|       |  |
|       |  |
| В.    |  |
| USB   |  |
| S1P1  |  |
| S1PN  |  |
|       |  |
| SN PN |  |
|       |  |
| SGPN: |  |
|       |  |
|       |  |

5.3.10

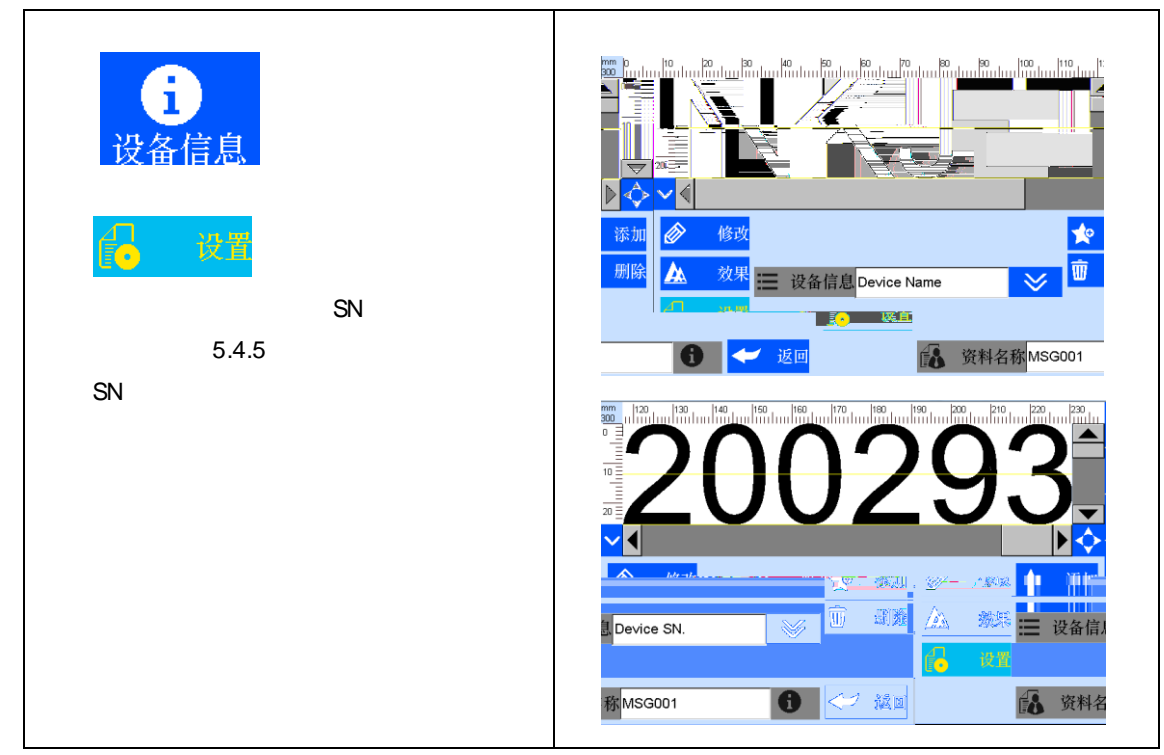

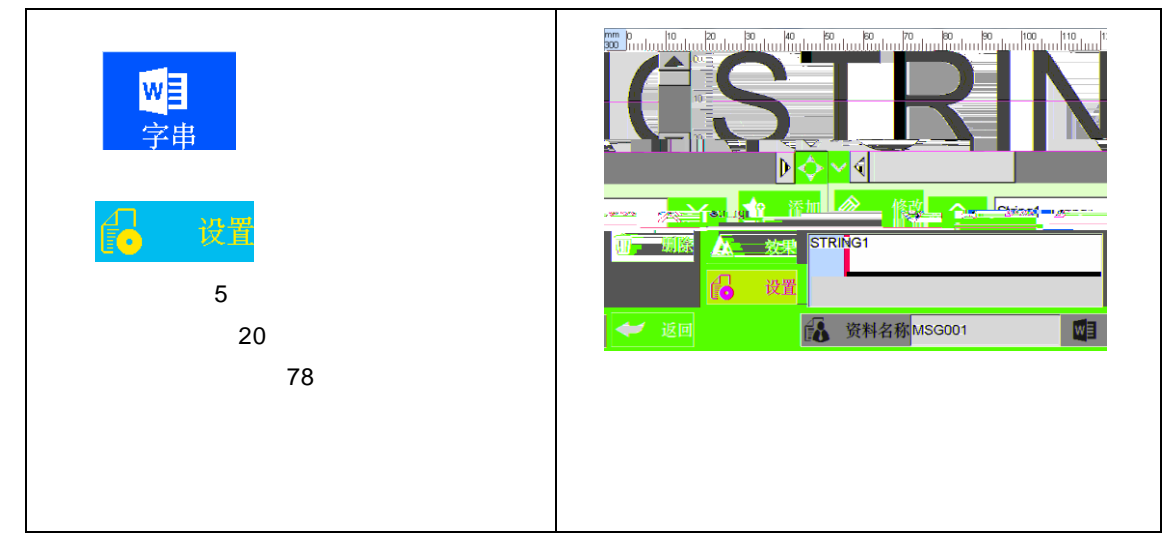

#### 5.3.13 CSV

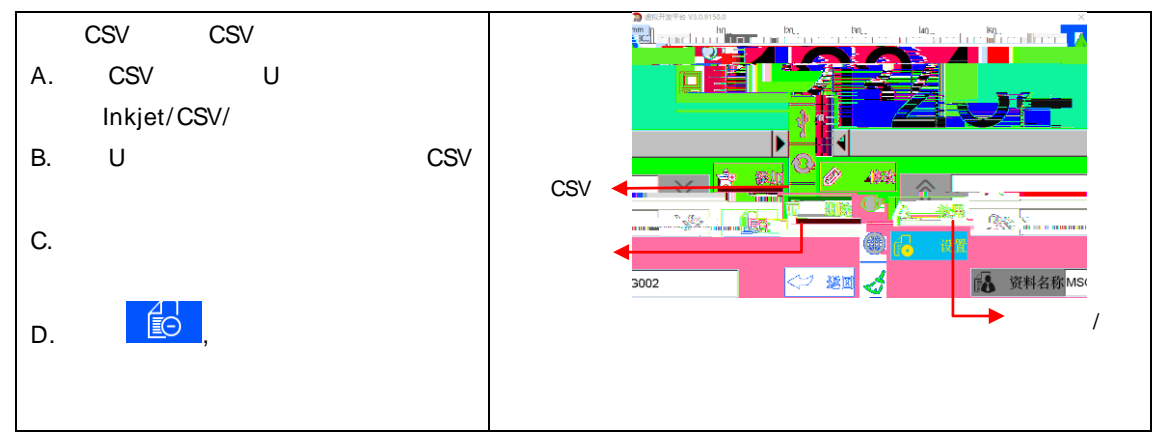

5.3.14 / /

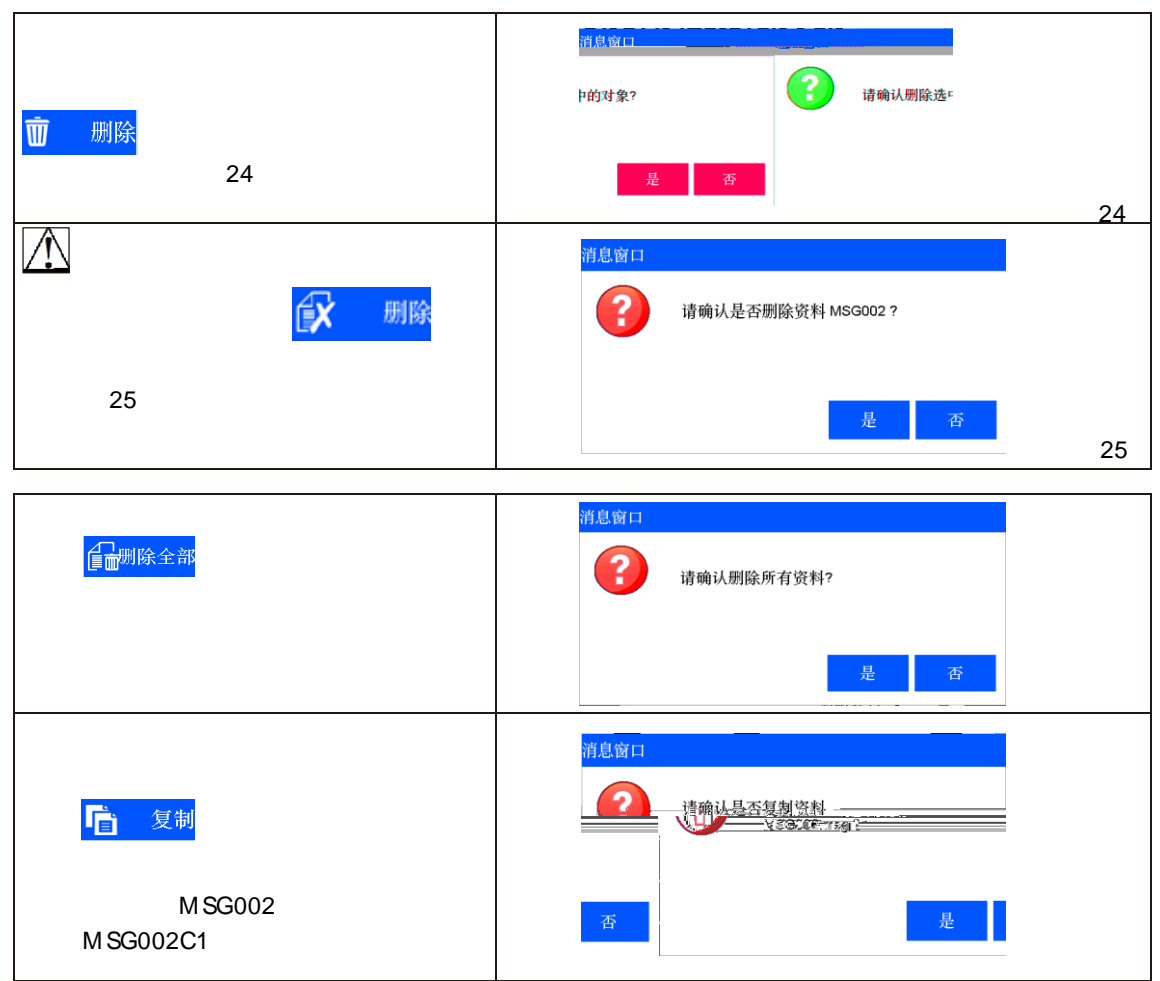

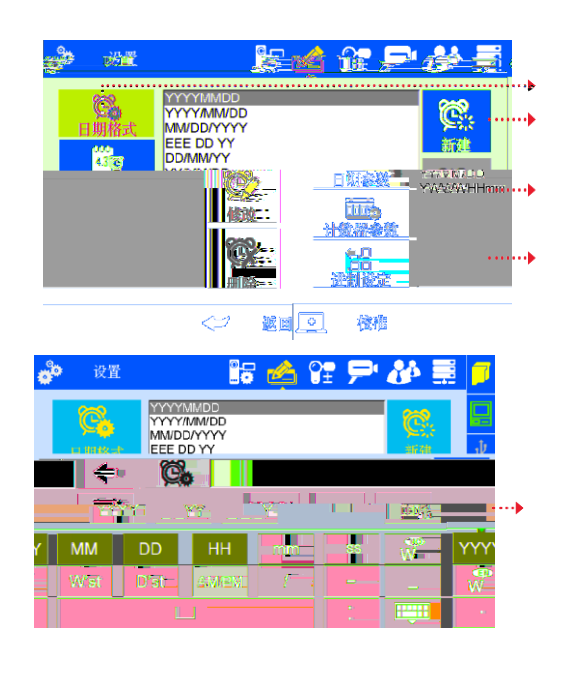

| ô  | 设置                                   | 📰 📥 🎦 🏞 🗮                               |
|----|--------------------------------------|-----------------------------------------|
|    | ○○○○○○○○○○○○○○○○○○○○○○○○○○○○○○○○○○○○ | ※ ● ● ● ● ● ● ● ● ● ● ● ● ● ● ● ● ● ● ● |
| 1) |                                      |                                         |

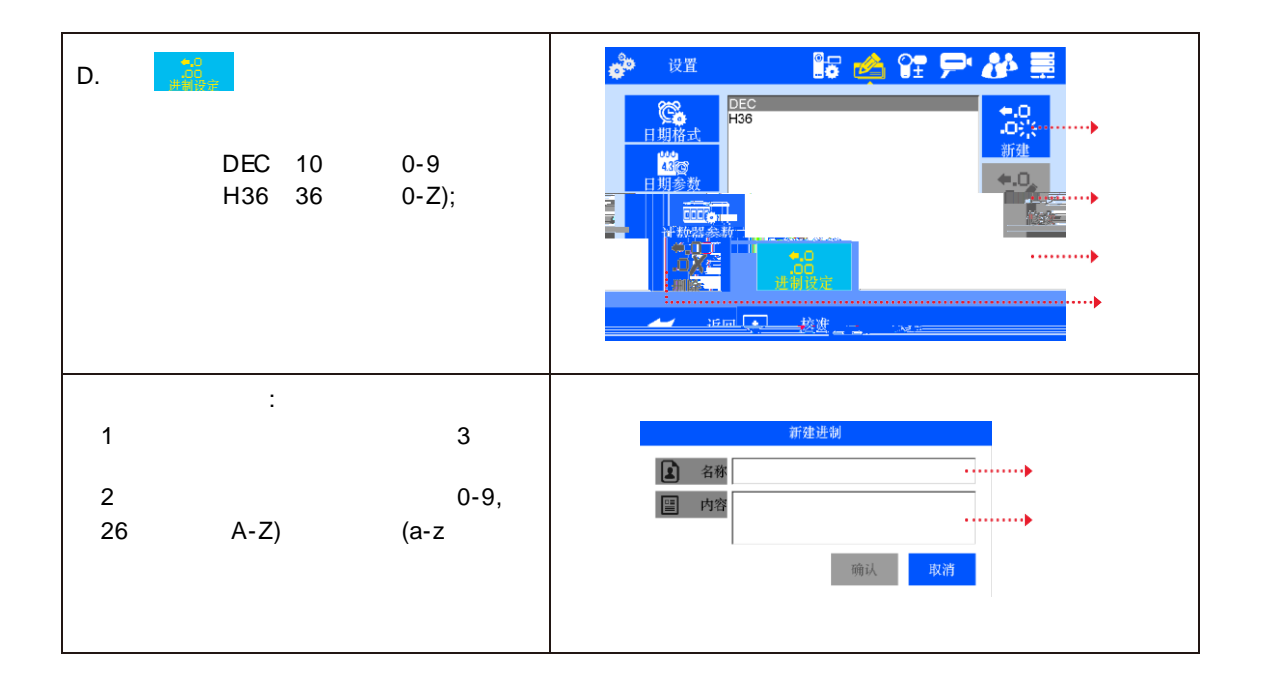

# 5.4.3

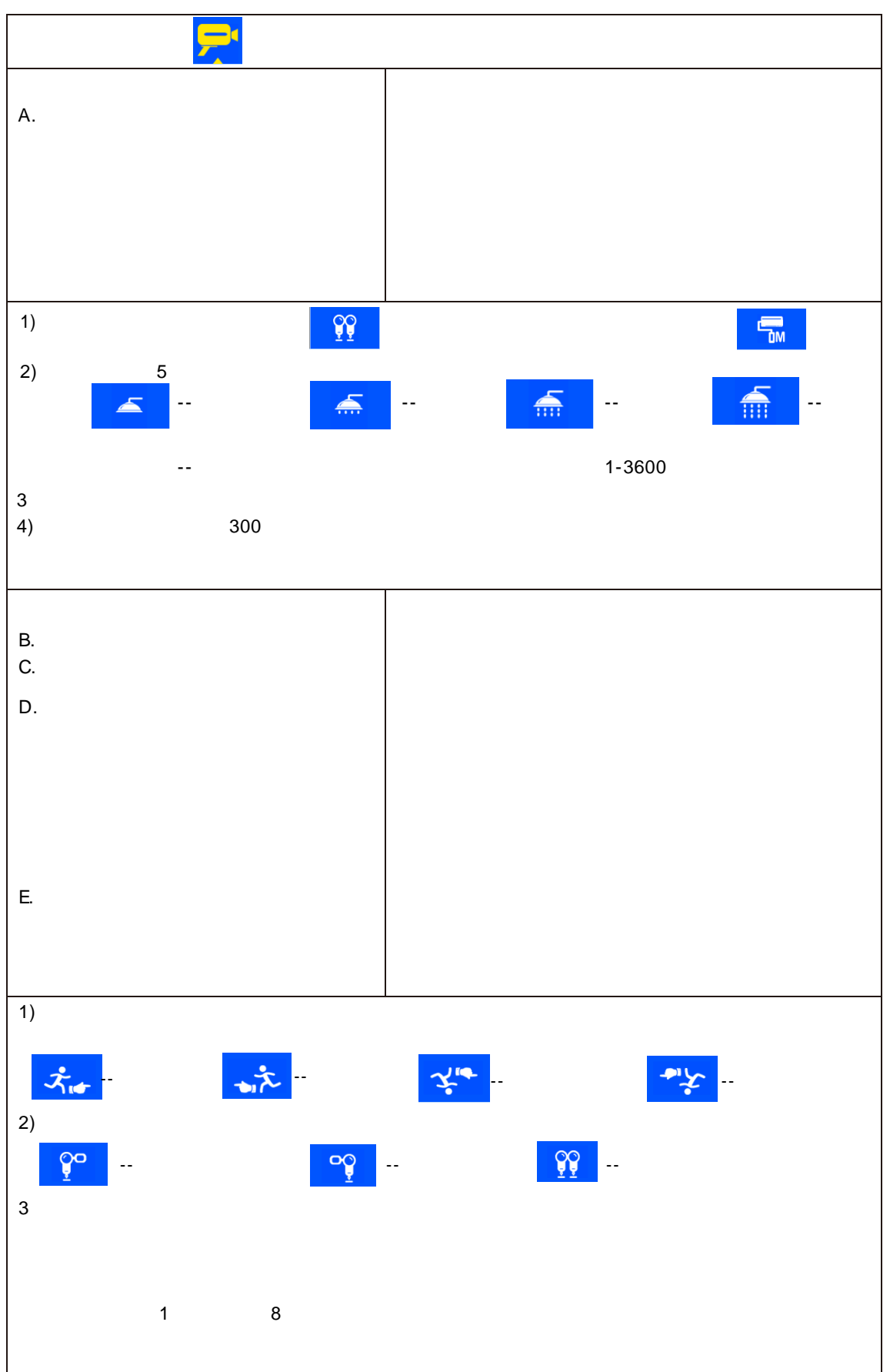

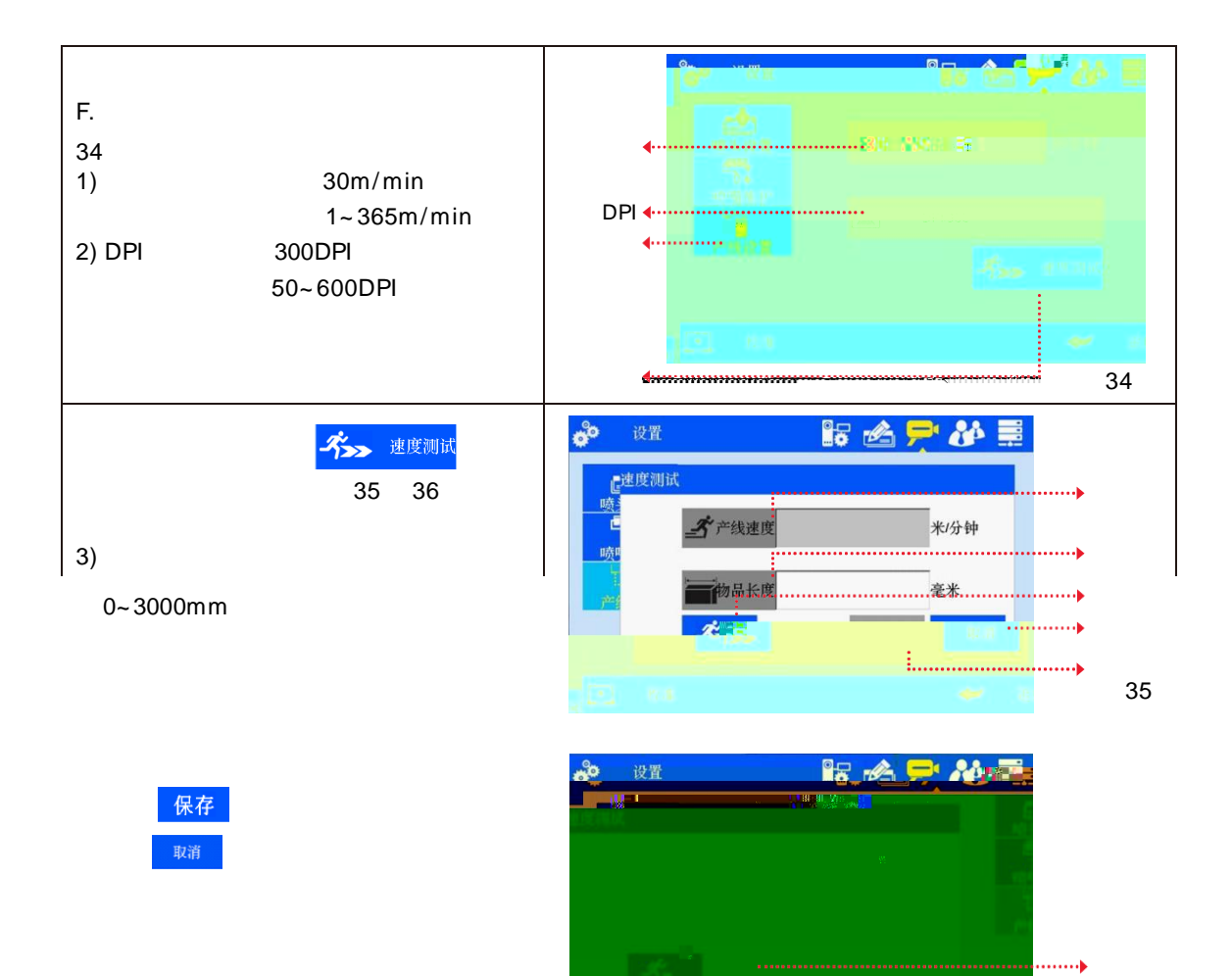

#### 5.4.6

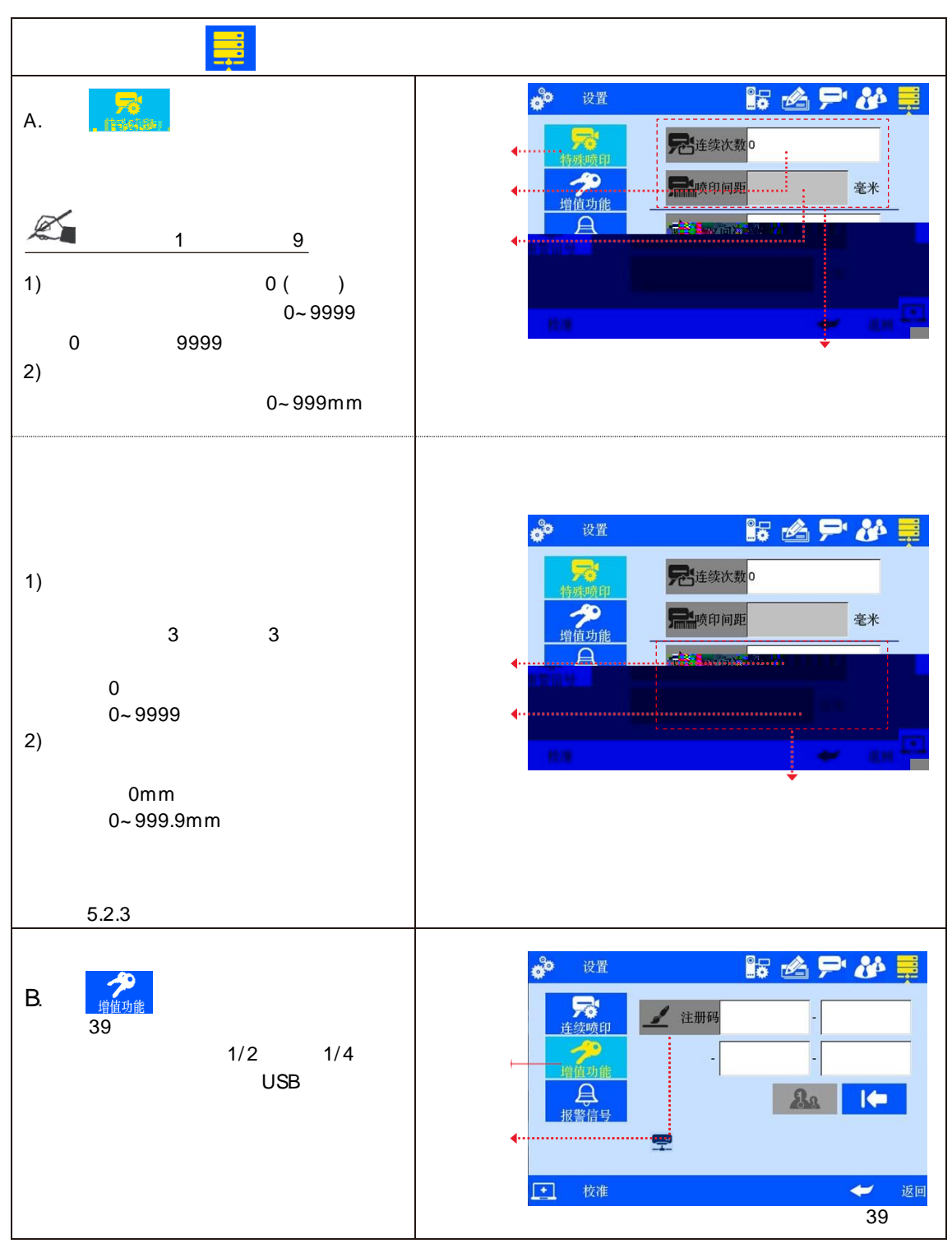

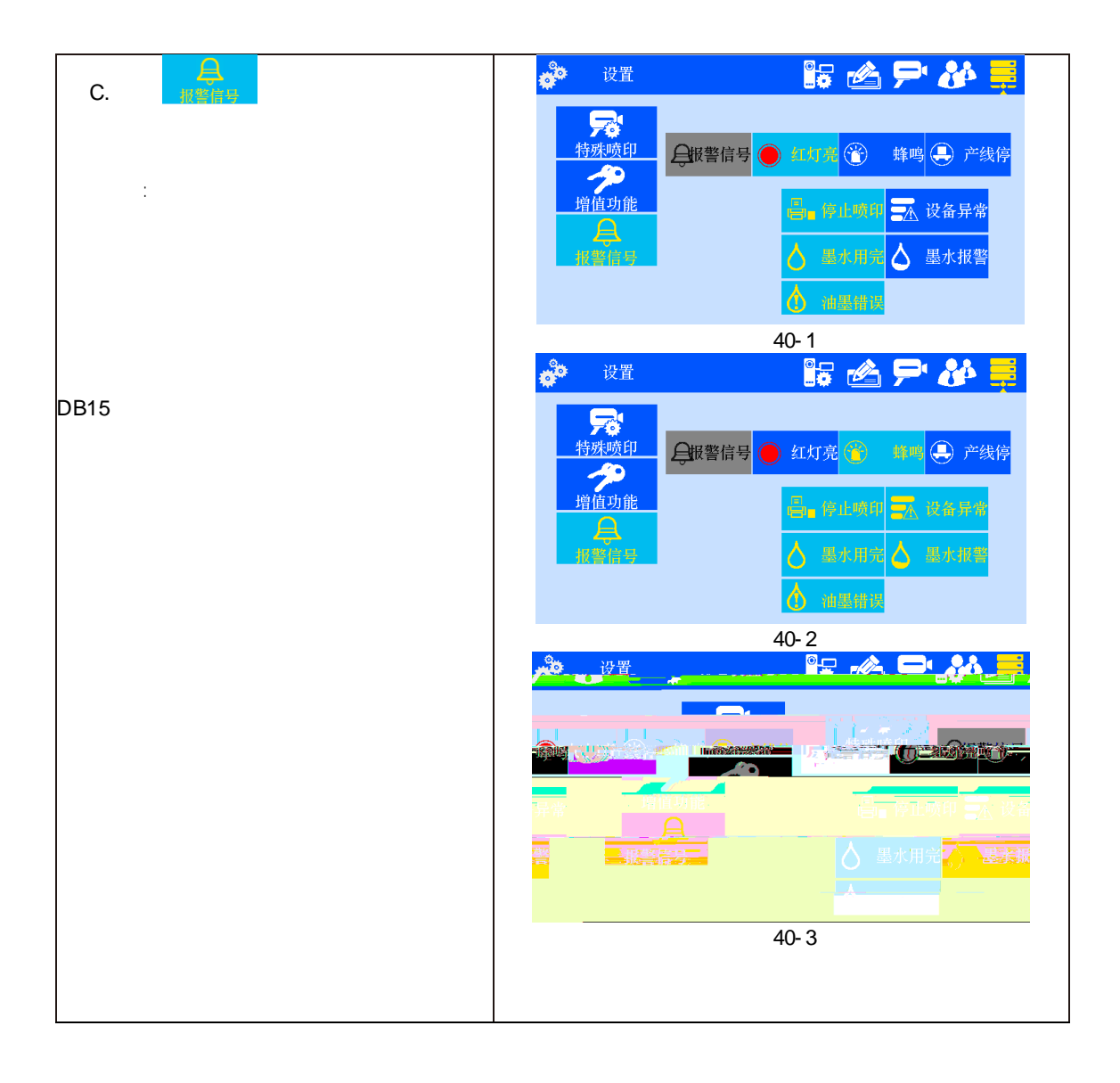

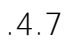

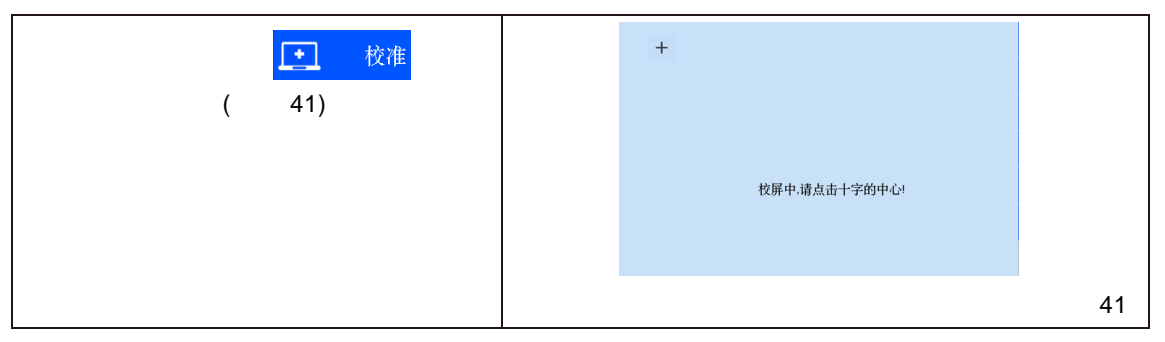

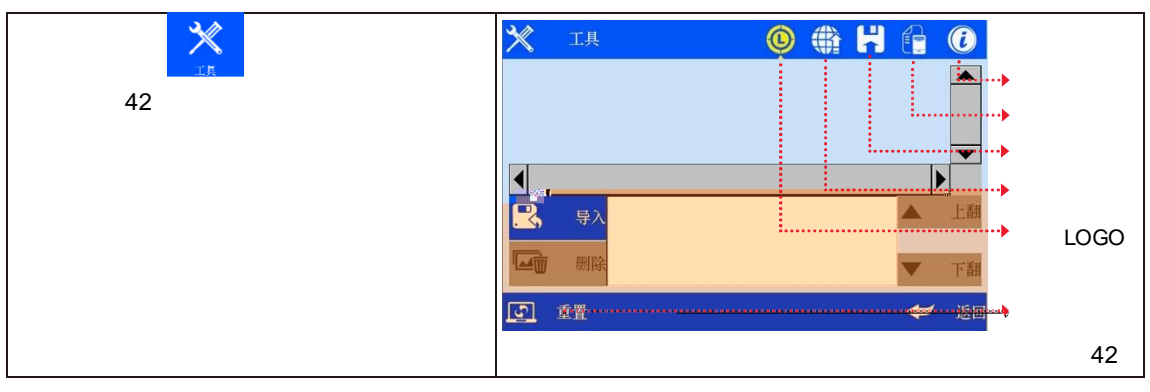

5.5.1

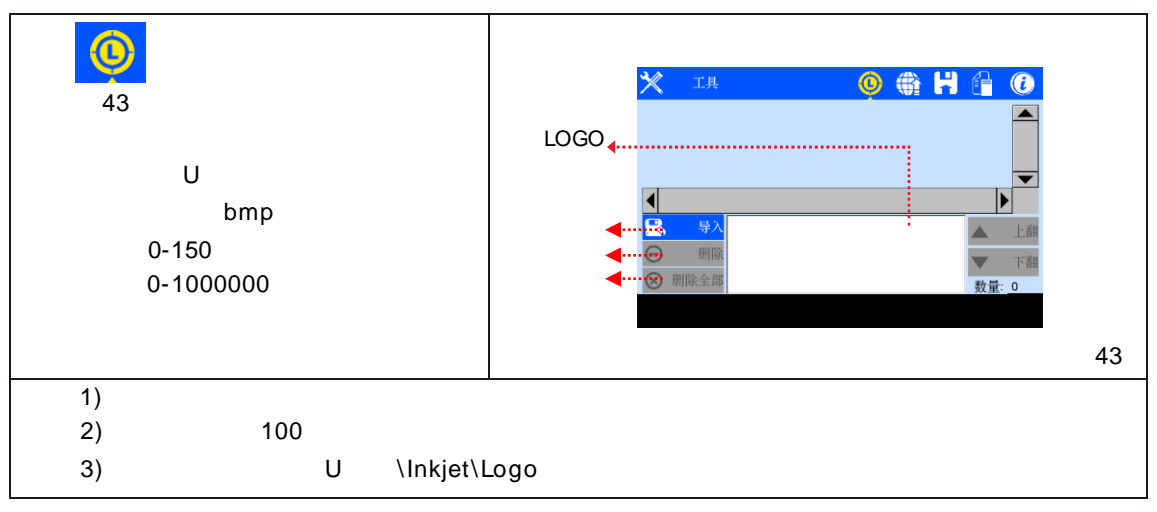

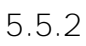

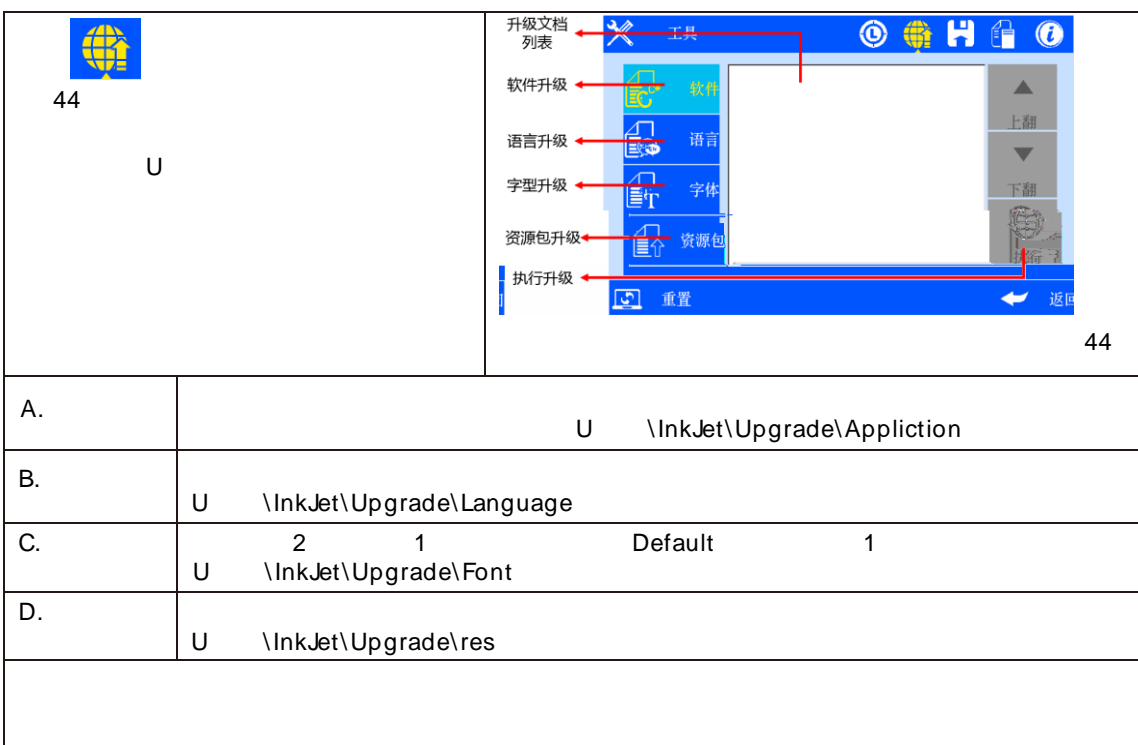

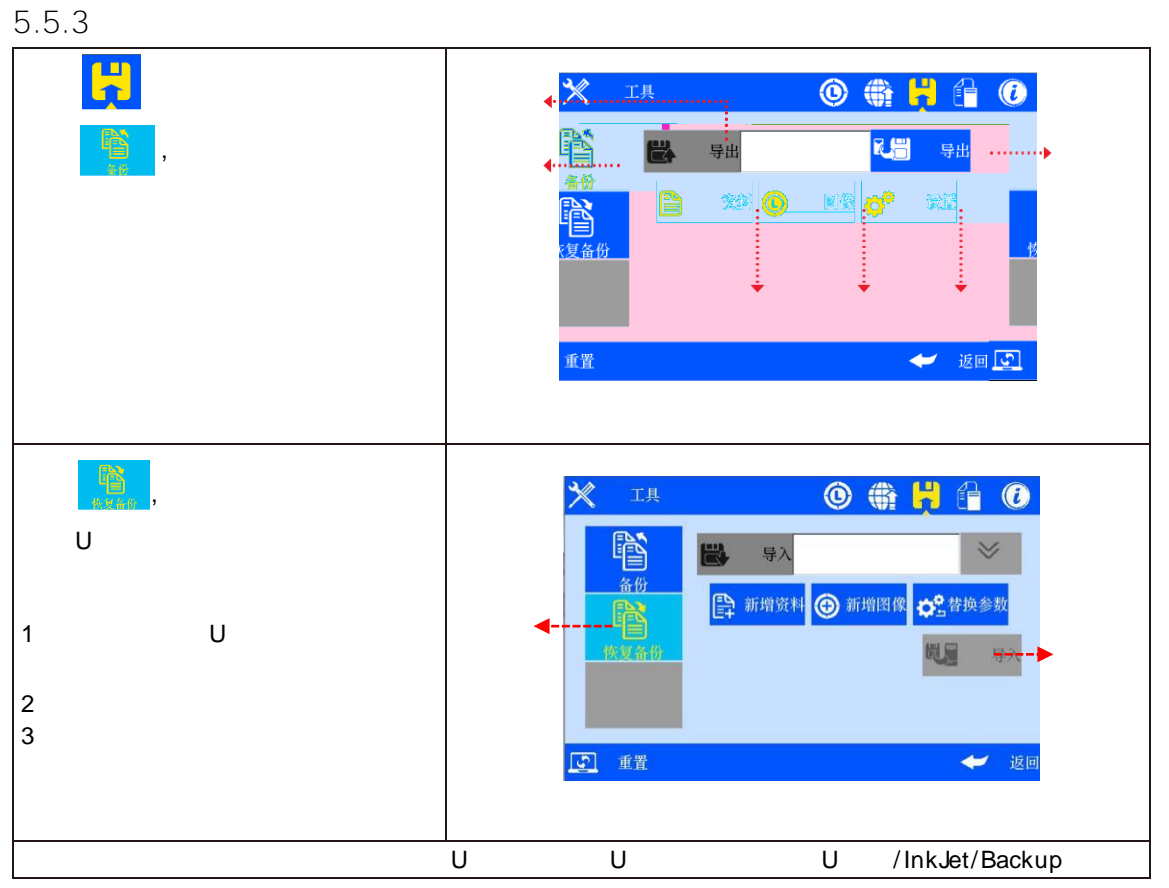

## 5.5.4

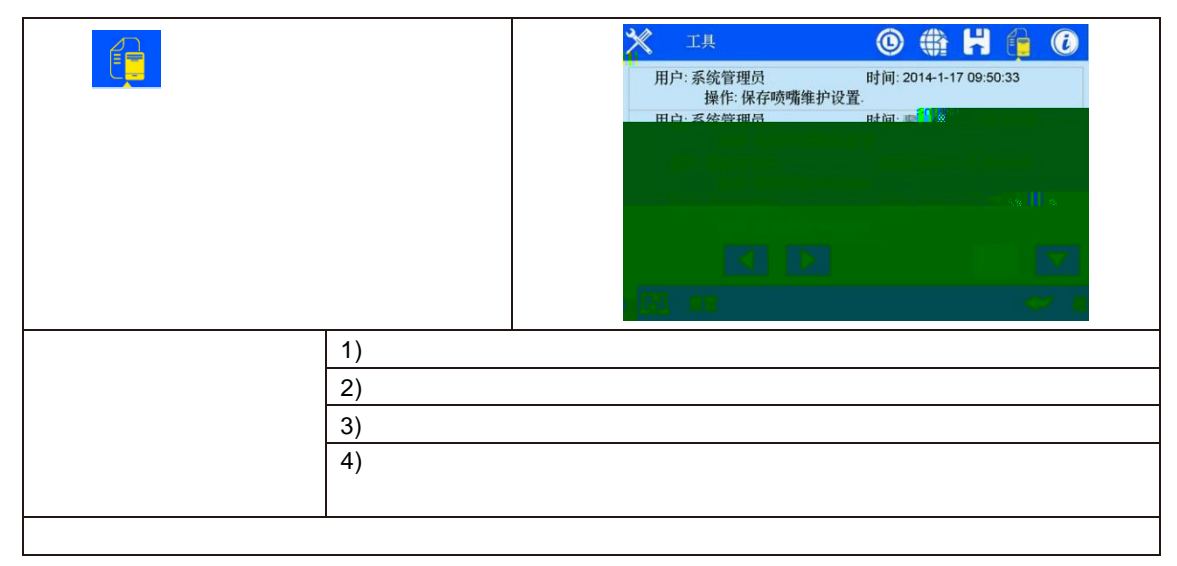

# 5.5.5

|      | 🗙 14 💿 🏶 🖁 🔞 🙆                                                  |
|------|-----------------------------------------------------------------|
|      | COD Technology                                                  |
| LOGO | 較件版本2.3 0.6437<br>硬件版末16.52.3F<br>设备作为明6000012<br>客户编码;145受误称。→ |

# 5.5.6

| $\land$ |     |               |
|---------|-----|---------------|
|         |     |               |
| [6] 重重  |     |               |
|         | 48  |               |
|         |     |               |
|         |     |               |
|         |     | 49            |
| 49      |     | 40            |
|         |     |               |
|         |     |               |
|         |     |               |
|         |     |               |
|         |     |               |
|         |     |               |
|         |     | 10            |
|         |     | 49            |
| 1       |     |               |
| 2       |     | n+1 n Default |
|         |     |               |
|         |     |               |
| 1       |     |               |
| 2       |     |               |
| 3       |     | 4             |
| 4       |     | mm            |
| 5       |     |               |
| 6       |     |               |
| 7       |     |               |
| 8       |     |               |
| 9       |     |               |
| 10      |     |               |
| 11      |     |               |
| 12      |     |               |
| 13      |     |               |
| 14      |     |               |
| 15      |     |               |
| 16      |     | 5             |
| 17      |     | 30m/min       |
|         |     |               |
| 18      | DPI | 300DPI        |

|    | 50 | 51 | 52 | 53 |   |
|----|----|----|----|----|---|
| A. | 50 |    |    |    |   |
|    |    |    |    | 50 | C |
| В. | 51 |    |    |    |   |
|    |    |    |    | 51 | 1 |
| C. | 52 |    |    | 52 |   |

D.

|     | 1  | )<br>2) |
|-----|----|---------|
|     | 1) |         |
|     | 2) | 10%     |
|     | 3) |         |
|     |    |         |
| USB | U  | SB      |
|     |    | U       |
|     |    |         |
|     |    |         |

| 6.1       |   |  |
|-----------|---|--|
| 6.1.1     |   |  |
| 6.1.2     |   |  |
| 6.1.3     |   |  |
| 0.5-2.5mm | ( |  |
| 6.1.4     |   |  |
| 6.1.5     |   |  |
| 6.1.6     |   |  |
| 6.1.7     |   |  |
|           |   |  |
| 6.1.8     |   |  |

)

- 1.
- 2.

|   |    | A. 6.2     |                        |
|---|----|------------|------------------------|
| 1 | 1. | B. 5.4.3   | 1.                     |
|   |    |            | 2.                     |
|   | 2. |            |                        |
| 2 |    | Α.         |                        |
| 2 |    | В.         |                        |
|   |    | <b>F</b> 7 |                        |
| 3 | 1. | 5.7        |                        |
|   |    |            |                        |
|   | 1. |            | 1.                     |
| 4 | 2. |            | 2.<br>3. ISM<br>4. ISM |

| 1 |  | 1. | A. AC<br>DC<br>B. |          |
|---|--|----|-------------------|----------|
|   |  | 2. |                   |          |
|   |  | 3. |                   |          |
|   |  | 1. |                   |          |
|   |  | 2. |                   |          |
|   |  | 3. |                   |          |
| 2 |  | 4. |                   |          |
|   |  | 5. | 5.7               |          |
|   |  | 6. | 5.2.2             | <b>S</b> |
|   |  | 7. |                   | Ø        |

| 1 |  | 30mm    |
|---|--|---------|
|   |  | 30mm    |
| 2 |  | 9       |
|   |  | 9       |
| 3 |  | 1min    |
|   |  |         |
|   |  | 10      |
|   |  | 09      |
| 4 |  | 10 2:01 |
|   |  | 10      |
|   |  | 11      |
|   |  |         |
| 5 |  |         |
|   |  |         |
|   |  |         |
| 6 |  |         |
|   |  |         |
| 7 |  |         |
|   |  |         |
|   |  |         |
| 8 |  |         |
|   |  |         |
|   |  |         |
| 9 |  |         |
|   |  |         |